## 🗩 安全设备IPS抓包信息下载查看方法

IPS防攻击 曾招维 2022-05-12 发表

问题描述

## 安全设备开启IPS抓包后,抓包信息如何?

| НЗС                                                                                             | SecPath<br>F1030 |        |                                                                                                    |                                                                               | の概念                                                                                     | <b>9</b><br>监控                                                                | <del>〕</del><br>策略        | マスの               | ● 网络       | <b>皇</b><br>系統 |                  |
|-------------------------------------------------------------------------------------------------|------------------|--------|----------------------------------------------------------------------------------------------------|-------------------------------------------------------------------------------|-----------------------------------------------------------------------------------------|-------------------------------------------------------------------------------|---------------------------|-------------------|------------|----------------|------------------|
| 导航                                                                                              |                  | • 入·   | 侵防御配置又                                                                                                    | →<br>編輯入侵防御配置文                                                                | 7件                                                                                      |                                                                               |                           |                   |            | ۵۷             |                  |
| <ul> <li>3 健康检测</li> <li>3 用户</li> <li>9 加用安全</li> <li>9 Web应用防护</li> <li>9 入侵防御</li> </ul>     |                  | ▲<br>€ | )新建<br>業<br>業<br>新建<br>業<br>総<br>名<br>ポ<br>。<br>、<br>伊<br>変<br>更<br>之<br>/<br>、<br>一<br>、<br>第<br>総<br>名<br>彩<br>。<br>で<br>作<br>変<br>更<br>之<br>/<br>、<br>、<br>、<br>の<br>、<br>の<br>の<br>、<br>の<br>、<br>の<br>の<br>、<br>の<br>、<br>の<br>、<br>の<br>、<br>の<br>、<br>の<br>、<br>の<br>、<br>の<br>、<br>の<br>、<br>の<br>、<br>の<br>、<br>の<br>、<br>の<br>、<br>、<br>の<br>、<br>の<br>、<br>の<br>、<br>の<br>、<br>の<br>、<br>の<br>、<br>の<br>、<br>の<br>、<br>の<br>、<br>の<br>、<br>の<br>、<br>の<br>、<br>の<br>、<br>の<br>、<br>の<br>、<br>の<br>、<br>の<br>、<br>の<br>、<br>の<br>の<br>、<br>の<br>、<br>の<br>の<br>の<br>、<br>の<br>の<br>の<br>、<br>の<br>の<br>の<br>の<br>の<br>、<br>の<br>の<br>の<br>、<br>の<br>の<br>の<br>の<br>る<br>、<br>の<br>の<br>の<br>の<br>の<br>、<br>の<br>の<br>の<br>の<br>の<br>の<br>の<br>の<br>の<br>の<br>の<br>の<br>の | ▶ 目八氏(2)10日(1) = × ▶ 打象 严重级别 -●其它筛选条件-                                        | <ul> <li>○ ▼ 拒绝</li> <li>○ ▼ 其他</li> <li>○ ▼ 悪態</li> <li>□ 服务端</li> <li>□ 严重</li> </ul> | BBS 学校市<br>B<br>C<br>C<br>C<br>C<br>C<br>C<br>C<br>C<br>C<br>C<br>C<br>C<br>C | □ 中                       | <b>▼</b><br>□ (€, |            |                | 页页<br>A.N<br>A.N |
| <ul> <li>防病毒</li> <li>数据过滤</li> <li>URL过滤</li> <li>文件过滤</li> <li>文件过滤</li> </ul>                |                  |        |                                                                                                    | 通过设置特征统一动作,<br>设置动作                                                           | 使用特征的                                                                                   | 设置特征统<br>执行统一的动作。<br>项定义动作                                                    | -动作                       |                   |            |                |                  |
| <ul> <li>・ 应用识别</li> <li>・ 高级配置</li> <li>・ 高级配置</li> <li>・ 小 対象组</li> <li>・ IPv4地址対象</li> </ul> | 组                |        |                                                                                                    | <ul> <li>通过配置例外特征,可f</li> <li>清输入特征ID</li> <li>特征ID</li> <li>23525</li> </ul> | <ul> <li>修改指定特征在配</li> <li>◆ 添加 ×</li> <li>设置动作</li> <li>重置</li> </ul>                  | 设置例外4<br>置文件中执行的素<br>副除<br>状态<br>②                                            | 寺征<br>か作和生效状态。<br>日志<br>⊘ | 抓包                | 高级查询<br>编辑 |                |                  |
| · IPv6地址对象                                                                                      | 组                |        | •                                                                                                    |                                                                               |                                                                                         |                                                                               |                           |                   |            |                |                  |

| 解决方法                                                                                        |                                                                                                    |
|---------------------------------------------------------------------------------------------|----------------------------------------------------------------------------------------------------|
| 命令行:                                                                                        |                                                                                                    |
| <f1030-ne< td=""><td>W&gt;dir flash:/dpi/ips/pcap/</td></f1030-ne<>                         | W>dir flash:/dpi/ips/pcap/                                                                                                    |
| Directory of                                                                                | flash:/dpi/ips/pcap                                                                                                    |
| 0 -rw-                                                                                      | 861 May 12 2022 22:05:47 ips_192.168.10.200_20220512_140547618883_23525.pca                                                                                                    |
| р                                                                                           |                                                                                                    |
| 1 -rw-                                                                                      | 861 May 12 2022 22:05:47 ips_192.168.10.200_20220512_140547623598_23525.pca                                                                                                    |
| р                                                                                           |                                                                                                    |
| <pre><f1030-new> <f1030-new> Directory 0 0 -rw- 1 -rw- 2 -rw-</f1030-new></f1030-new></pre> | dir flash:/dpi/ips/pc<br>dir flash:/dpi/ips/pcap/<br>fflash:/dpi/ips/pcap/<br>861 May 12 2022 22:05:47<br>861 May 12 2022 22:05:47<br>861 May 12 2022 22:05:47<br>95_192.168.10.200 20220512_140547618883_23525.pcap<br>861 May 12 2022 22:05:47<br>95_192.168.10.200_20220512_140547626553_23525.pcap |

## FTP/TFTP下载:

<F1030-NEW>ftp 192.168.10.200

Press CTRL+C to abort.

Connected to 192.168.10.200 (192.168.10.200).

220 3Com 3CDaemon FTP Server Version 2.0

User (192.168.10.200:(none)): zzw

331 User name ok, need password

Password:

230 User logged in

Remote system type is UNIX.

Using binary mode to transfer files.

ftp> put flash:/dpi/ips/pcap/ips\_192.168.10.200\_20220512\_140547618883\_23525.pcap

227 Entering passive mode (192,168,10,200,165,246)

125 Using existing data connection

226 Closing data connection; File transfer successful.

861 bytes sent in 0.001 seconds (1.21 Mbytes/s)

|                                                                                                    | 用显示过滤器 …     | <ctrl-></ctrl-> |                   |                       |               |                       |                                       |                         |  |
|----------------------------------------------------------------------------------------------------|--------------|-----------------|-------------------|-----------------------|---------------|-----------------------|---------------------------------------|-------------------------|--|
| vlan                                                                                                    | Time         |                 | Source            | Destination           | Protocol      | Sequence numbe Length | Inf                                   | ,                       |  |
|                                                                                                    | 1970-01-01   | 00:00           | 192.168.10.200    | 192.168.13.174        | HTTP          |                       | 821 GET                               | //wja?page=/// HTTP/1.1 |  |
|                                                                                                    |              |                 |                   |                       |               |                       |                                       |                         |  |
| <                                                                                                    |              |                 |                   |                       |               |                       |                                       |                         |  |
| > Fr                                                                                                    | ame 1: 821 t | oytes or        | wire (6568 bits   | ), 821 bytes captured | (6568 bits)   |                       |                                       |                         |  |
| > Et                                                                                                    | hernet II, S | Src: Har        | ngzhou_6f:31:8e ( | 50:0b:03:6f:31:8e), D | st: Hangzhou_ | a5:7b:f2 (74:1f:4a:a  | 5:7b:f2)                              |                         |  |
| > In                                                                                                    | ternet Proto | ocol Ver        | rsion 4, Src: 192 | .168.10.200, Dst: 192 | .168.13.174   |                       |                                       |                         |  |
| > Tr                                                                                                    | ansmission ( | Control         | Protocol, Src Po  | rt: 25273, Dst Port:  | 80, Seq: 1, A | ck: 1, Len: 767       |                                       |                         |  |
| <b>∽</b> Ну                                                                                                    | pertext Tran | nsfer Pr        | rotocol           |                       |               |                       |                                       |                         |  |
| >                                                                                                    | GET //wja?p  | age=/           | // HTTP/1.1\r\m   |                       |               |                       |                                       |                         |  |
|                                                                                                    | Host: 192.1  | 68.13.1         | 74\r\n            |                       |               |                       |                                       |                         |  |
|                                                                                                    | User-Agent:  | Mozill          | a/5.0 (Windows NT | 6.3; Win64; x64; rv   | 92.0) Gecko/  | 20100101 Firefox/92.0 | \r\n                                  |                         |  |
|                                                                                                    | Accept: tex  | t/html,         | application/xhtml | +xml,application/xml  | q=0.9, image/ | webp,*/*;q=0.8\r\n    |                                       |                         |  |
|                                                                                                    | Accept-Lang  | uage: e         | n-US,en;q=0.5\r\n |                       |               |                       |                                       |                         |  |
|                                                                                                    | Accept-Enco  | ding: g         | zip, deflate\r\n  |                       |               |                       |                                       |                         |  |
|                                                                                                    | Connection:  | keep-a          | live\r\n          |                       |               |                       |                                       |                         |  |
| > [truncated]Cookie: supportLang=cn%2Cen; lang=cn; login=false; sessionid=2000010b4890e3612331e2ef0375e161dd57; logir |              |                 |                   |                       |               |                       | f0375e161dd57; loginid=87f358908bc290 | 052e625e                |  |
|                                                                                                    | Upgrade-Ins  | ecure-R         | equests: 1\r\n    |                       |               |                       |                                       |                         |  |
|                                                                                                    | \r\n         |                 |                   |                       |               |                       |                                       |                         |  |
|                                                                                                    | [Full reque  | st URI:         | http://192.168.1  | 3.174//wja?page=//    | /1            |                       |                                       |                         |  |
| -                                                                                                    | [HTTP reque  | st 1/1]         |                   |                       |               |                       |                                       |                         |  |
|                                                                                                    |              |                 |                   |                       |               |                       |                                       |                         |  |